### วิธีการการลบอีเมลจำนวนมาก ใน **OUTLOOK**

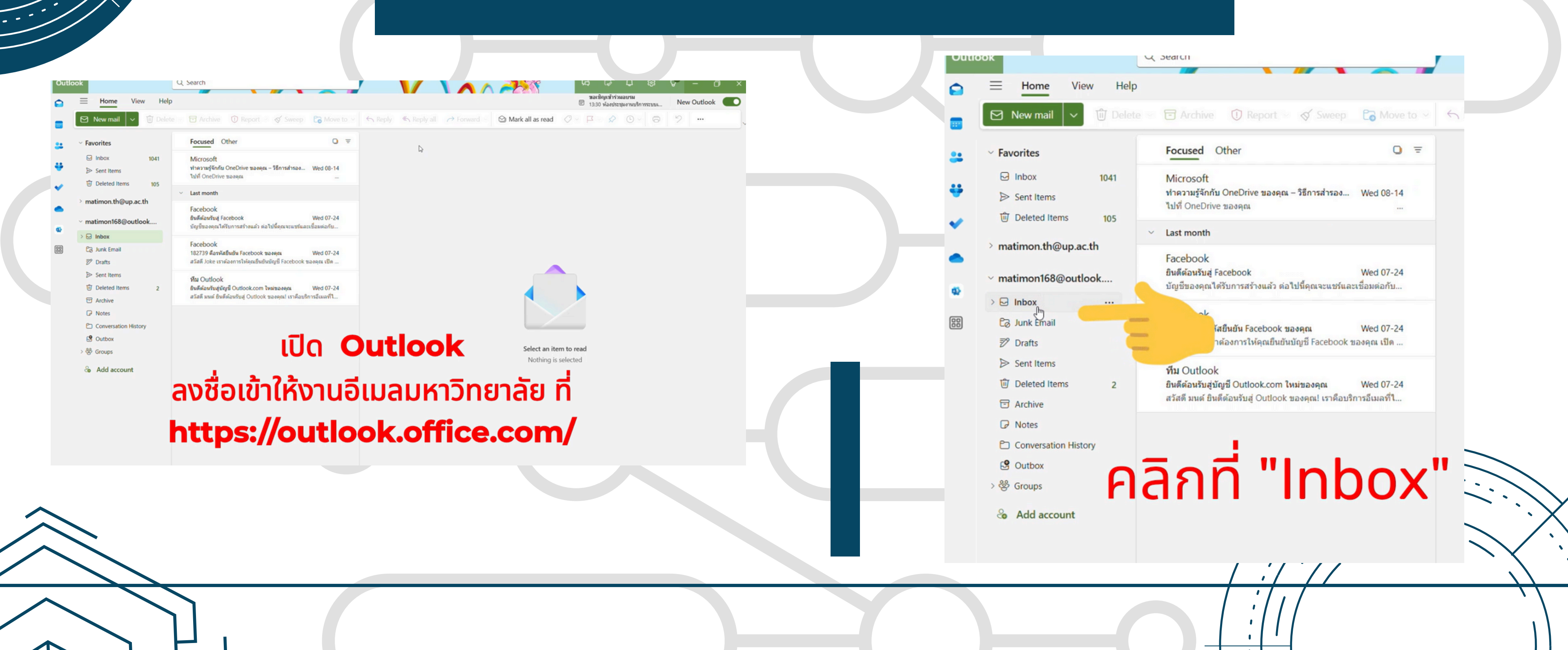

VISION & MISSION

## **SELECT**

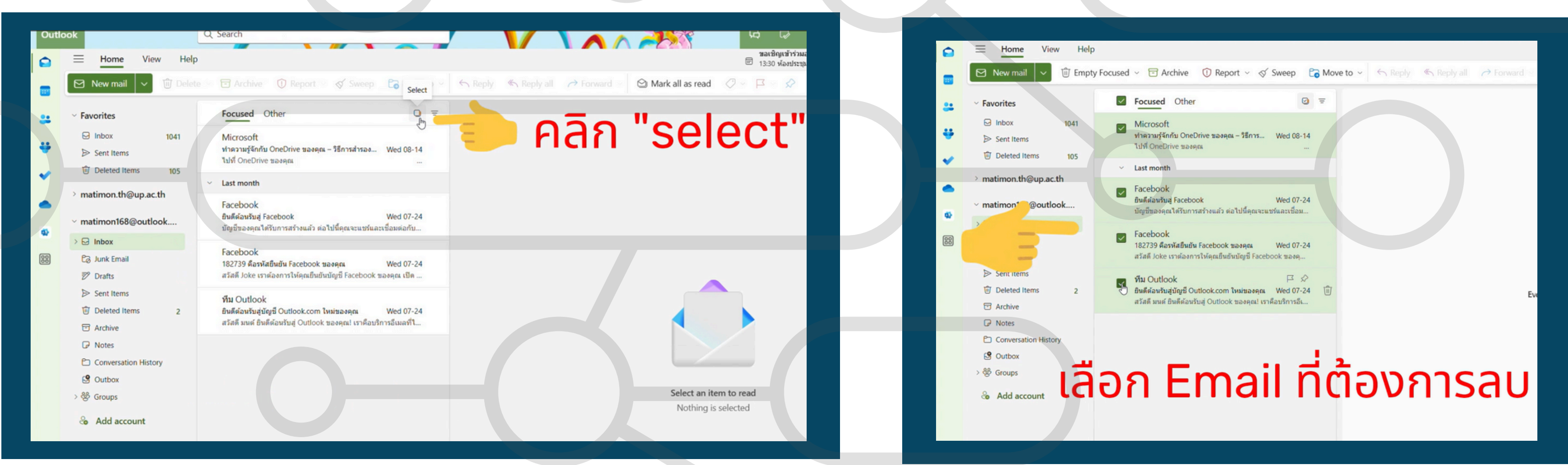

# เลือก **EMAIL**

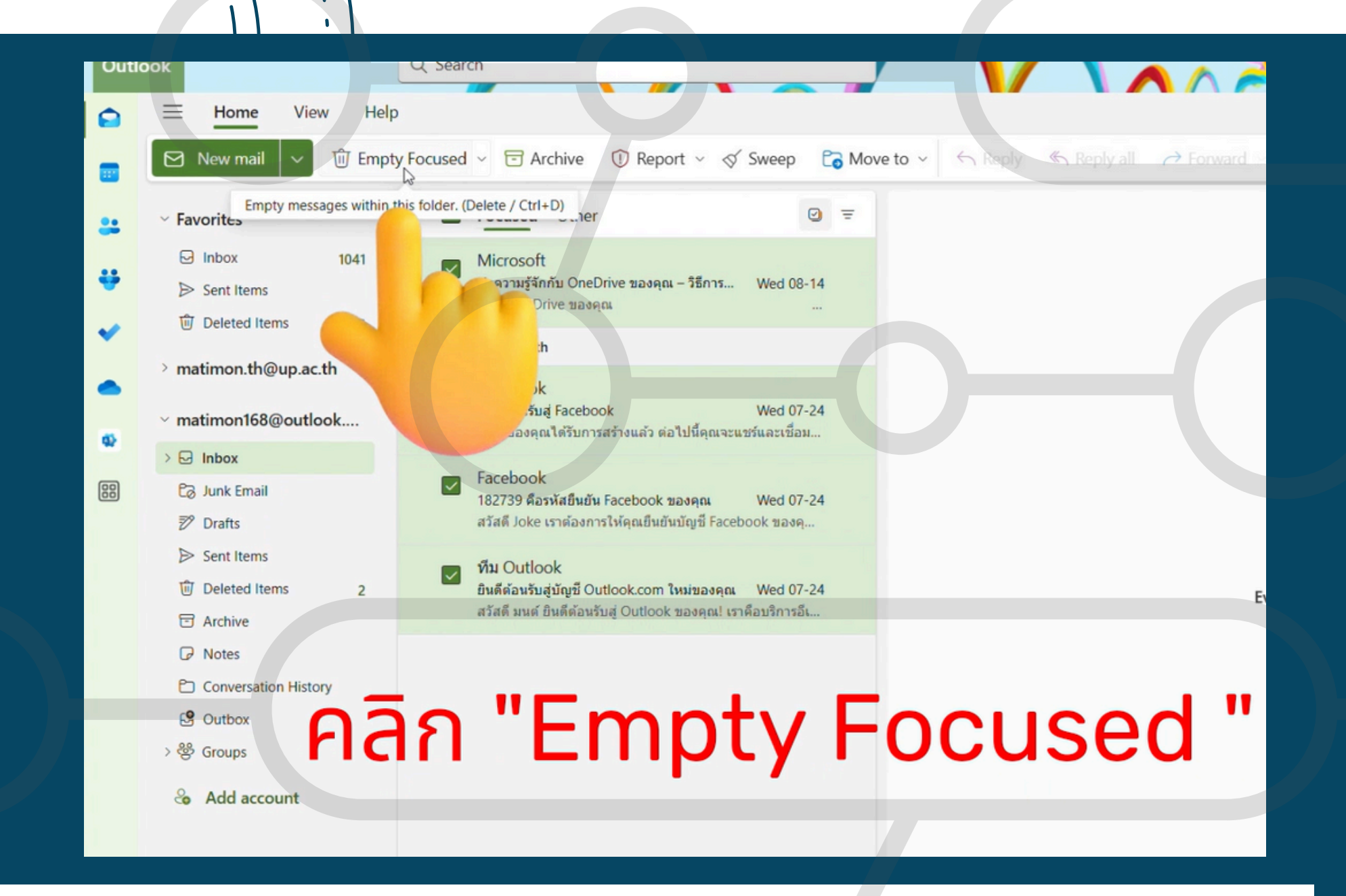

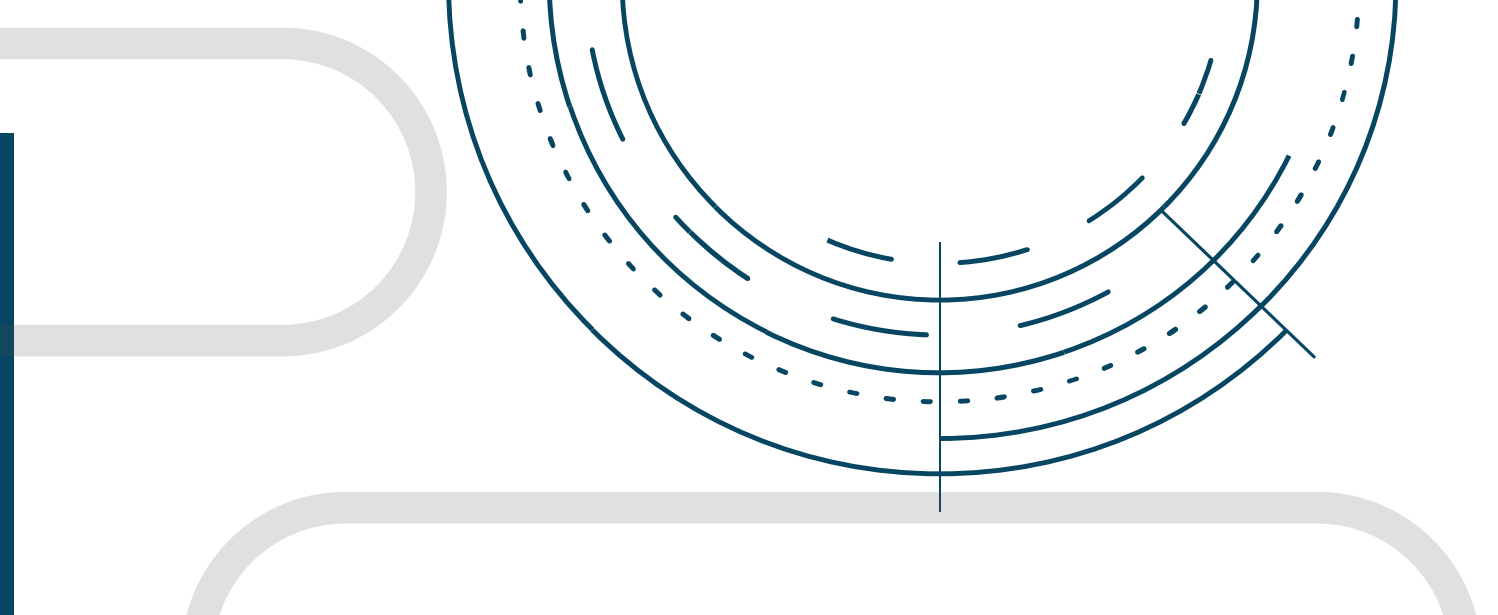

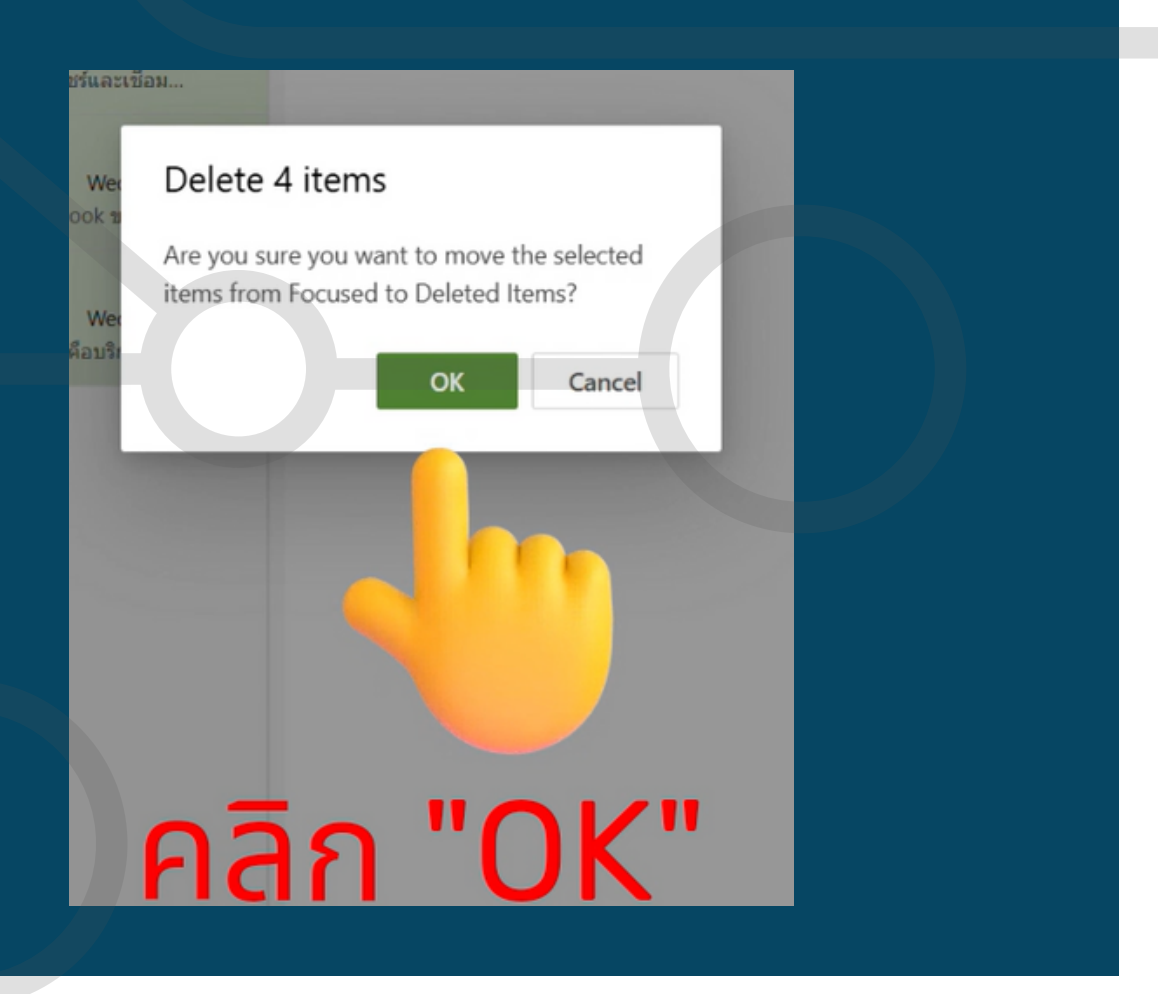

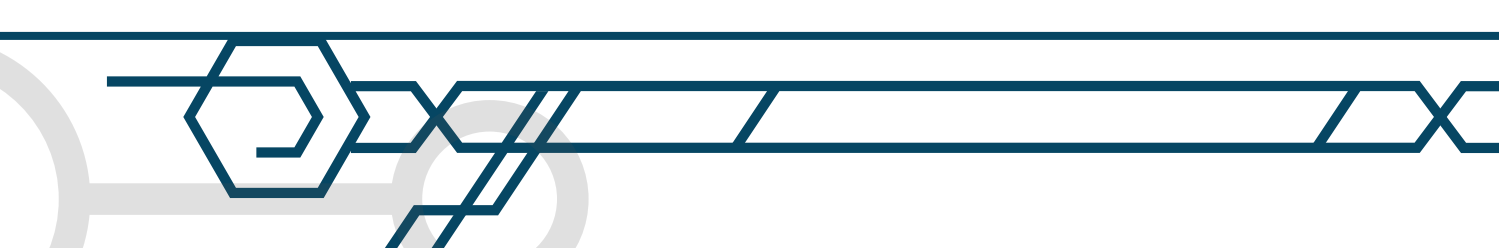

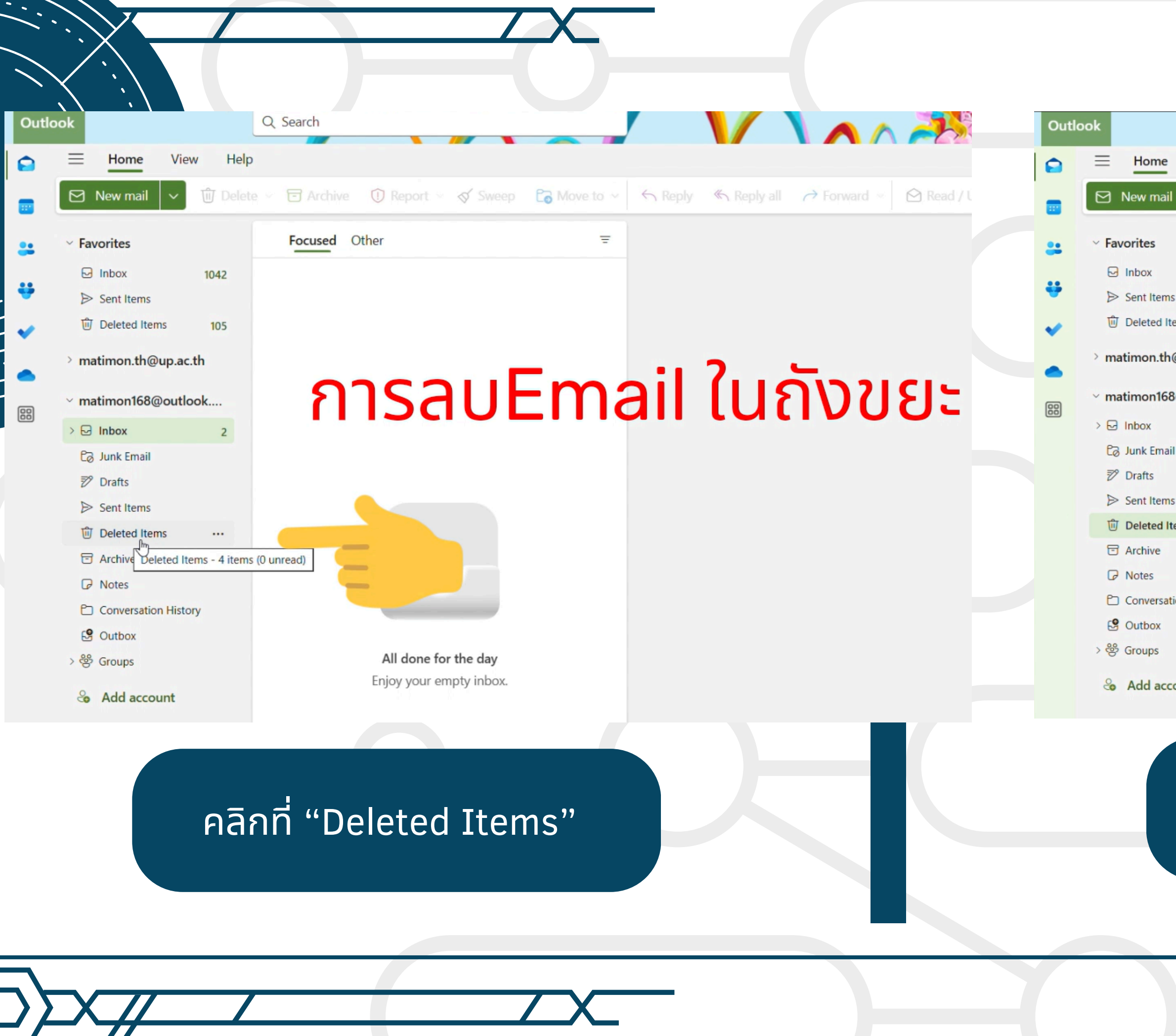

| Q. Search         View       Help         III       III       IIII       IIIIIIIIIIIIIIIIIIIIIIIIIIIIIIIIIIII                                                                                                    |                         |                                                                                                    |  |  |  |  |  |  |
|----------------------------------------------------------------------------------------------------|-------------------------|----------------------------------------------------------------------------------------------------|--|--|--|--|--|--|
| View       Help         III       III       Deleted Items 12         1042       Items in this folder will be deleted in 30 days.         ns       Items in this folder will be deleted in 30 days.         newp.ac.th       III         109up.ac.th       Microsoft         11       Microsoft         12       Last week         III       Facebook         13       Facebook         14       Facebook         15       Facebook         16       Facebook         17       Staffaluth Facebook waaqau         18       Facebook         19       Staffaluth Facebook waaqau         10       Facebook         11       Facebook         12739 Aasvitafuuti Facebook waaqau       Wed 07-24         13       Facebook         14       Facebook         15       Staffalututi Facebook waaqau         16       Facebook         18       Facebook         18       Facebook         18       Facebook         18       Facebook         18       Facebook         18       Staffaluti Facebook waaqau         18       <                                                                                                    |                         | Q Search                                                                                                    |  |  |  |  |  |  |
| Image: Select Select       Mark all as read         Image: Select Select       Mark all as read         Image: Select Select                                                                       | View Help               |                                                                                                    |  |  |  |  |  |  |
| Image: Image: Image | il 🗸 🛈 🗸                | 5 🗊 🛈 V 🞸 🕞 V h h h Select 🖄 Mark all as read 📿 V                                                                                    |  |  |  |  |  |  |
| 1042 <ul> <li>Items in this folder will be deleted in 30 days.</li> <li>Recover items deleted from this folder (0 items)</li> <li>Last week</li> <li>Microsoft</li> <li>ปาความรู้จักกับ OneDrive ของคุณ - วิธีการ Wed 08-14</li> <li>ปาท้างวามรู้จักกับ OneDrive ของคุณ - วิธีการ Wed 08-14</li> <li>ปาท้างวามรู้จักกับ OneDrive ของคุณ - วิธีการ Wed 08-14</li> <li>ปาท้างวามรู้จักกับ OneDrive ของคุณ - วิธีการ Wed 07-24</li> <li>Last month</li> <li>Facebook</li> <li>มัญขึบองคุณได้วิบทารสว้างแล้ว ต่อไปนี้คุณจะแบบและเชื่อม</li> <li>Facebook</li> <li>182739 คือรงัสยืมยัน Facebook ของคุณ Wed 07-24</li> <li>สวัสติ Joke เราต้องการไปจัดแข็บแข้บญชี Facebook ของคุณ</li> <li>ที่มายังต้อนรับสู่บัญชี Outlook.com ใหม่ของคุณ Wed 07-24</li> <li>สวัสติ Joke เราต้องการไปจัดบริบางส่างสงคุณ Wed 07-24</li> <li>สวัสติ Joke เราต้องการไปจัดแข้บบัญชี Facebook ของคุณ</li> </ul>                                                                                                    |                         | Deleted Items $\dot{\Box}$ $\Box$ $=$                                                                                                |  |  |  |  |  |  |
| Ins       ເພ       Recover items deleted from this folder (0 items)         Items       105       < Last week                                                                                                    | 1042                    | ▲ Items in this folder will be deleted in 30 days.                                                                                   |  |  |  |  |  |  |
| <ul> <li>Last week</li> <li>Microsoft</li> <li>ท่าดวามรู้จักกับ OneDrive ของคุณ – วิธีการ Wed 08-14</li> <li>ไปที่ OneDrive ของคุณ – วิธีการ Wed 08-14</li> <li>ไปที่ OneDrive ของคุณ</li> <li>Last month</li> <li>Facebook</li> <li>มันต์ต้อนรับสู่ Facebook</li> <li>Wed 07-24</li> <li>มัณต์ต้อนรับสู่ Facebook</li> <li>Facebook</li> <li>B2739 คือรหัสยืนยัน Facebook ของคุณ Wed 07-24</li> <li>สวัสต์ Joke เราต้องการให้คุณยืนยันบัญชี Facebook ของคุณ</li> <li>Items</li> </ul>                                                                                                    | is                      | Recover items deleted from this folder (0 items)                                                                                     |  |  |  |  |  |  |
| MQup.ac.thMicrosofti8@outlookMicrosoft2Last monthailFacebookailFacebookailFacebookailFacebookBuñeaušuej FacebookWed 07-24ugunaoqauleišunrsæšrouai eialuluquaeuussuasutiaauItemsFacebook182739 Aastvansutig Facebook vaoqauWed 07-24afae Joke usreisaonrslikienutuugu Facebook vaoqauWed 07-24afae Joke usreisaonrslikienutuugu Facebook vaoqauWed 07-24afae Joke usreisaonrslikienutuugu Facebook vaoqauWed 07-24afae Joke usreisaonrslikienutuugu Facebook vaoqauWed 07-24afae Joke usreisaonrslikienutuugu Facebook vaoqauWed 07-24afae June Buñeisa usu Buñeisa Jugu Outlook.com InsinaoqauWed 07-24afae June Buñeisa Jugu Outlook vaoqau! usreisavirisaUtlook vaoqau! usreisavirisa                                                                                                    | items 105               | <ul> <li>✓ Last week</li> <li>Microsoft<br/>ทำความรู้จักกับ OneDrive ของคุณ − วิธีการ Wed 08-14<br/>ไปที่ OneDrive ของคุณ</li> </ul> |  |  |  |  |  |  |
| 2       < Last month                                                                                                    | n@up.ac.th<br>8@outlook |                                                                                                    |  |  |  |  |  |  |
| Image: Second Second Secon | 2                       | <ul> <li>Last month</li> </ul>                                                                                                    |  |  |  |  |  |  |
| Items<br>Facebook<br>182739 คือรหัสยืนยัน Facebook ของคุณ Wed 07-24<br>สวัสดี Joke เราต้องการให้คุณยืนยันบัญชี Facebook ของคุ<br>ition History ทีม Outlook<br>ยินดีต้อนรับสู่บัญชี Outlook.com ใหม่ของคุณ Wed 07-24<br>สวัสดี มนต์ ยินดีต้อนรับสู่ Outlook ของคุณ! เราคือบริการอีเ                                                                                                    | 15                      | Facebook<br>ยินดีต้อนรับสู่ Facebook Wed 07-24<br>บัญชีของคุณได้รับการสร้างแล้ว ต่อไปนี้คุณจะแชร์และเชื่อม                           |  |  |  |  |  |  |
| 182739 คือรหัสยืนยัน Facebook ของคุณ       Wed 07-24         สวัสดี Joke เราต้องการให้คุณยืนยันบัญชี Facebook ของคุ         ation History       ทีม Outlook         ยินดีด้อนรับสู่บัญชี Outlook.com ใหม่ของคุณ       Wed 07-24         สวัสดี มนต์ ยินดีต้อนรับสู่บัญชี Outlook ของคุณ! เราคือบริการอีเ                                                                                                    | Items                   | Facebook                                                                                                    |  |  |  |  |  |  |
| ition History<br>มินดีด้อนรับสู่บัญชี Outlook.com ใหม่ของคุณ Wed 07-24<br>สวัสดี มนต์ ยินตีด้อนรับสู่ Outlook ของคุณ! เราคือบริการอีเ                                                                                                    |                         | 182739 คือรหัสยืนยัน Facebook ของคุณ Wed 07-24<br>สวัสดี Joke เราต้องการให้คุณยืนยันบัญชี Facebook ของคุ                             |  |  |  |  |  |  |
|                                                                                                    | ition History           | ทีม Outlook<br>ยินดีด้อนรับสู่บัญชี Outlook.com ใหม่ของคุณ Wed 07-24<br>สวัสดี มนด์ ยินดีด้อนรับสู่ Outlook ของคุณ! เราคือบริการอีเ  |  |  |  |  |  |  |
| count                                                                                                    | count                   |                                                                                                    |  |  |  |  |  |  |

#### คลิกที่ Select ดังภาพ

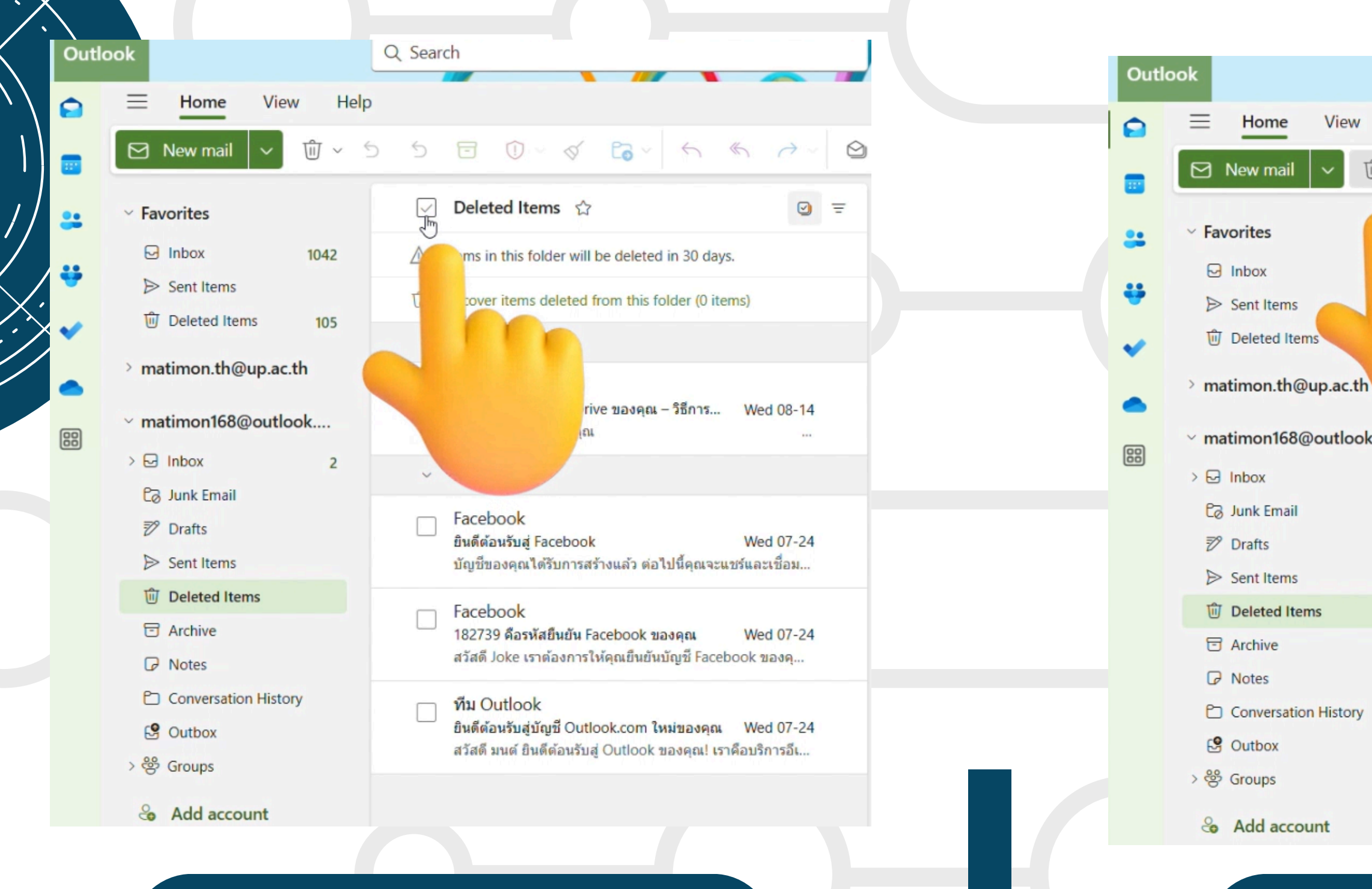

#### <u>สามารถคลิกที่</u> "Deleted item" เพื่อเลือกอีเมลทั้งหมด

|     |      |      |          |                                                                             |                                         |                           | <b>、</b> — |
|-----|------|------|----------|-----------------------------------------------------------------------------|-----------------------------------------|---------------------------|------------|
|     |      |      |          |                                                                             |                                         |                           | <b>`</b>   |
|     |      |      |          |                                                                             |                                         |                           |            |
|     |      | QS   | earc     | h                                                                           |                                         |                           |            |
| w   | Help |      |          |                                                                             |                                         |                           |            |
| Ŵ   | ~ <  | ) ~~ | 5        | • • • •                                                                     | <b>Co</b> ~   ~ ·                       | $  \rightarrow $          |            |
| -   |      | I    | ~        | Deleted Items 🏠                                                             |                                         | 9                         | Ŧ          |
|     |      | 4    | A I      | tems in this folder will be                                                 | e deleted in 30 days                    |                           |            |
|     |      |      | F        | Recover items deleted from this folder (0 items)                            |                                         |                           |            |
|     |      |      |          | Last week                                                                   |                                         |                           |            |
| ook |      | _    |          | Microsoft<br>ทำความรู้จักกับ OneDrive<br>ไปที่ OneDrive ของคุณ              | ของคุณ – วิธีการ                        | Wed 08-14                 |            |
|     | 2    |      | ~        | Last month                                                                  |                                         |                           |            |
|     |      | I    | <b>~</b> | Facebook<br>ยินดีด้อนรับสู่ Facebook<br>บัญชีของคุณได้รับการสร้าง           | งแล้ว ต่อไปนี้คุณจะแร                   | Wed 07-24<br>ชร์และเชื่อม |            |
|     |      | I    | ~        | Facebook<br>182739 คือรหัสยืนยัน Fac<br>สวัสดี Joke เราต้องการให้เ          | ebook ของคุณ<br>จุณยืนยันบัญชี Faceb    | Wed 07-24<br>ook ของคุ    |            |
| ory |      | I    | ~        | ทีม Outlook<br>ยินดีด้อนรับสู่บัญชี Outloo<br>สวัสดี มนด์ ยินดีด้อนรับสู่ ( | k.com ใหม่ของคุณ<br>Dutlook ของคุณ! เรา | Wed 07-24<br>คือบริการอีเ |            |
|     |      |      |          |                                                                             |                                         |                           |            |
|     |      |      |          |                                                                             |                                         |                           |            |

.

คลิกที่รูปถังขยะตามภาพ

#### Delete 4 items

×\_/

Do you want to permanently delete the selected items?

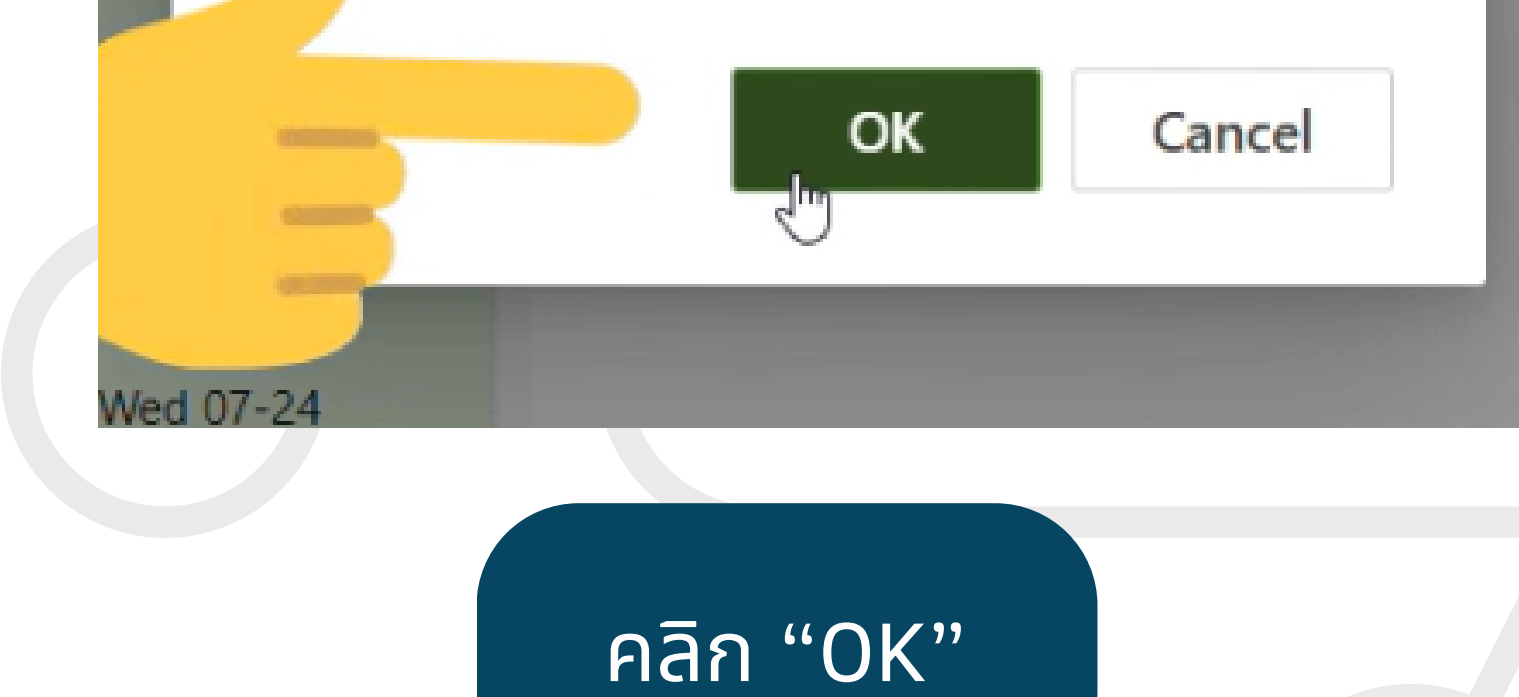

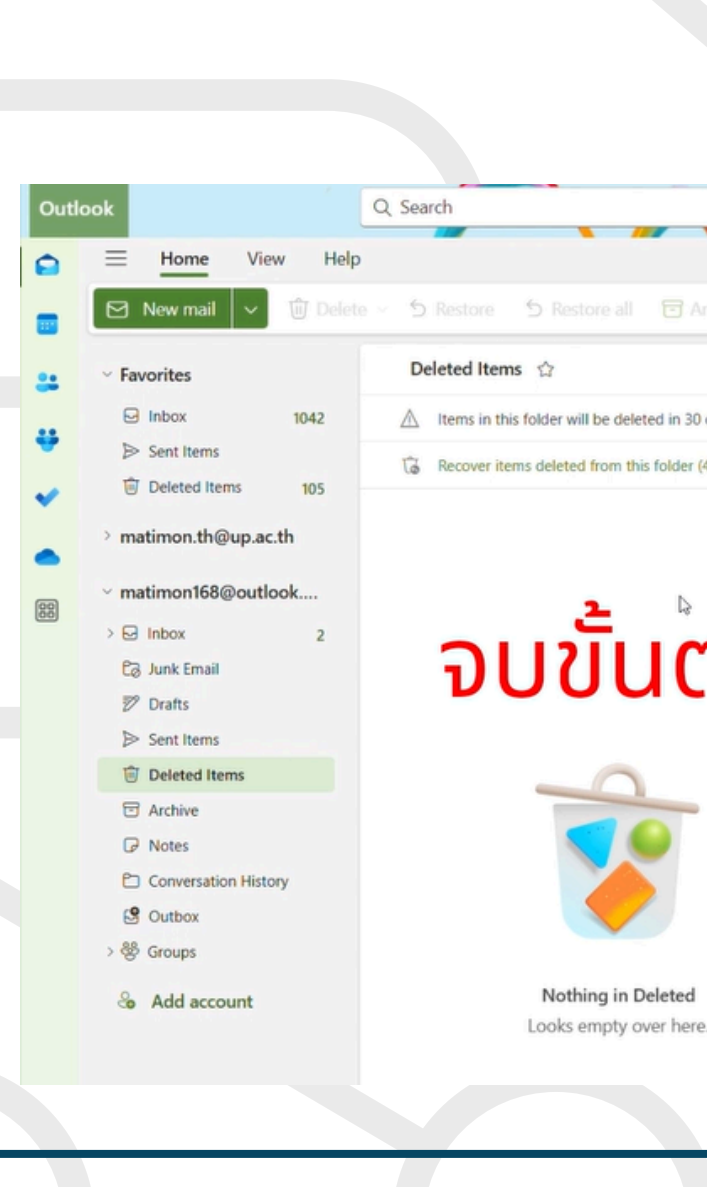

|                                                                                                    | K   |
|----------------------------------------------------------------------------------------------------|-----|
|                                                                                                    |     |
|                                                                                                    |     |
| Image: Control of the control of the control of t |     |
| ้าอนการลบEmail ใน Outlook                                                                                                    | e P |
| re.                                                                                                    |     |
|                                                                                                    |     |